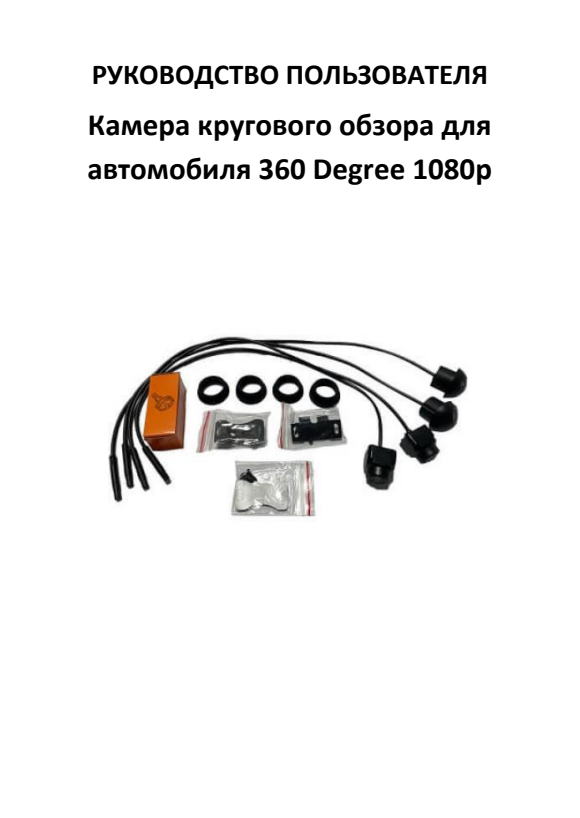

## СОДЕРЖАНИЕ

. . .

...

| 1. Об устроистве                    |    |
|-------------------------------------|----|
| 2. Интерфейс главного меню          | 3  |
| 3. Настройки                        | 3  |
| 4. Запись вождения                  | 6  |
| 5. Панорамная отладка               | 6  |
| 6. Обновление системы               | 9  |
| 7. Настройки пользователя           | 9  |
| 8. Формат LVS сигнала               | 12 |
| 9. Обратная траектория              | 12 |
| 10. Рулевое управление              | 12 |
| 11. Обратное управление             | 13 |
| 12. Сигнал скорости автомобиля      | 13 |
| 13. Текущее напряжение аккумулятора |    |

2

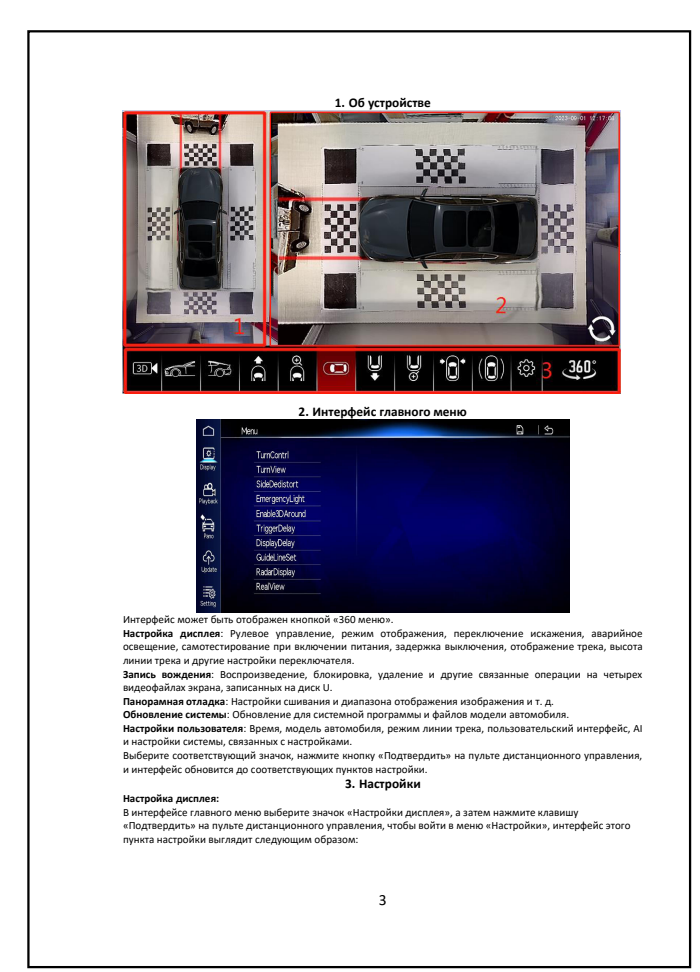

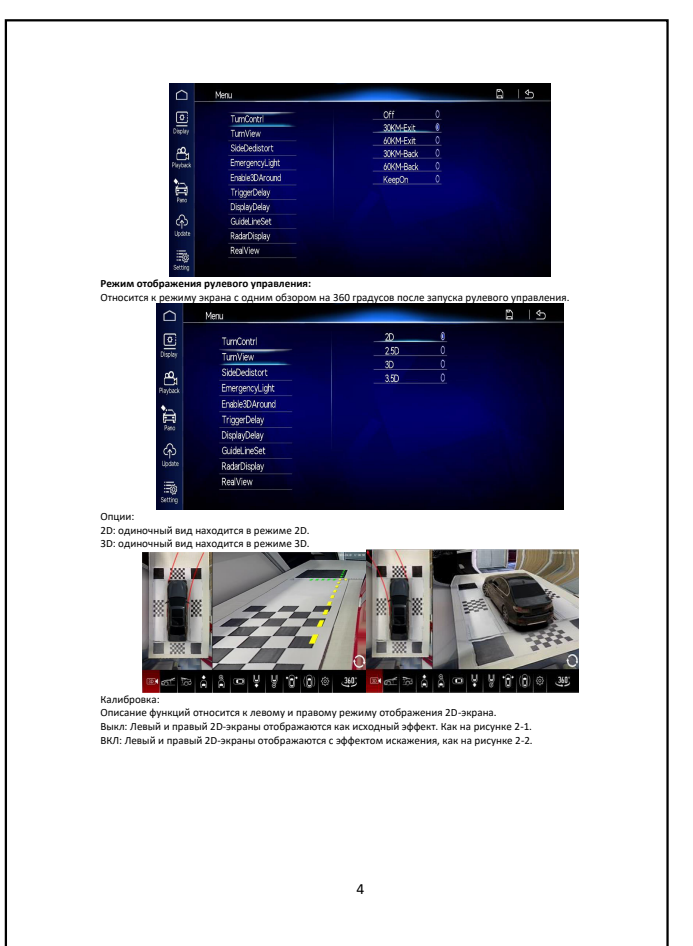

| Vanagere and a second and a second and a second a second | 2-2                                                                              |
|----------------------------------------------------------------------------------------------------|----------------------------------------------------------------------------------|
| Введение в функцию: Нажмите кнопку аварийного                                                                                                    | освещения, если необходимо войти в настройки.                                    |
| Опция:                                                                                                    | ,,,                                                                              |
| Выкл.: После настройки кнопка не будет входить в                                                                                                    | 360.                                                                             |
| Вкл.: После настройки кнопка может быть активиро                                                                                                    | ована для входа в 360.                                                           |
| Самотестирование при загрузке:                                                                                                    |                                                                                  |
| Опция:                                                                                                    | 260*                                                                             |
| 10 секунд: после включения АСС камера 360 автом                                                                                                    | а на 500 не происходит.<br>атически переключается на 3D-врашение на 360 градусов |
| на 10 секунд.                                                                                                    | ати техни перетопо не тех на 55 бращение на 566 градуева                         |
| 15 секунд: после включения АСС камера 360 автом                                                                                                    | атически переключается на 3D-вращение на 360 градусов                            |
| на 15 секунд.                                                                                                    |                                                                                  |
| 20 секунд: после включения АСС камера 360 автом                                                                                                    | атически переключается на 3D-вращение на 360 градусов                            |
| на 20 секунд.                                                                                                    | 20 manual 20 manual 10 20 manual 10 200 manual                                   |
| в техение 30 сехуил                                                                                                    | атически переключается на зо-вращение на зоо градусов                            |
| 40 секунд: после включения АСС камера 360 автом                                                                                                    | атически переключается на 3D-вращение на 360 градусов                            |
| в течение 40 секунд.                                                                                                    |                                                                                  |
| 50 секунд: после включения АСС камера 360 автом                                                                                                    | атически переключается на 3D-вращение на 360 градусов                            |
| на 50 секунд.                                                                                                    |                                                                                  |
| 60 секунд: после включения АСС камера 360 автом                                                                                                    | атически переключается на 3D-вращение на 360 градусов                            |
| на 60 секунд.                                                                                                    |                                                                                  |
| папример.<br>О.с.                                                                                                    |                                                                                  |
| 3 c;                                                                                                    |                                                                                  |
| 5 c;                                                                                                    |                                                                                  |
| 10 c;                                                                                                    |                                                                                  |
| 30 c;                                                                                                    |                                                                                  |
| Длительное включение.                                                                                                    |                                                                                  |
| папример.                                                                                                    | ла имеет выходной видеосигнал, даже сейчас                                       |
| Примечание: эта функция предназначена для рец                                                                                                    | иения проблемы, связанной с тем, что некоторые линии                             |
| обнаружения движения задним ходом навигац                                                                                                    | ии не синхронизированы с переключением видео. В                                  |
| некоторых моделях навигации (некоторые мод                                                                                                    | дели Volkswagen) после прекращения сигнала линии                                 |
| обнаружения движения задним ходом навигации                                                                                                    | экран не сразу вернется к интерфейсу навигации, если                             |
| выходной видеосигнал и выходной сигнал тригге                                                                                                    | ра видео отключаются одновременно, навигация будет                               |
| отооражаться в течение периода черного экрана.                                                                                                    | чторы решить эту проблему, выходной видеосигнал 360                              |
| должен отставать от выключения выходного сигн                                                                                                    | ала триттера видео, а время задержки, установленное в                            |
| Обычно параметр навигации устанавливается на 0                                                                                                    | С.                                                                               |
| Отображение трека:                                                                                                    |                                                                                  |
| Введение в функцию: настройка трека о переключе                                                                                                    | нии на переднем и заднем виде.                                                   |
| Опции:                                                                                                    |                                                                                  |
| D                                                                                                    | тображаются.                                                                     |
| выкл в режиме одиночного просмотра треки не о                                                                                                    |                                                                                  |
| выкл.: в режиме одиночного просмотра треки не о<br>Вид спереди и сзади: один вид отображает треки к                                                                                                    | ак спереди, так и сзади;                                                         |

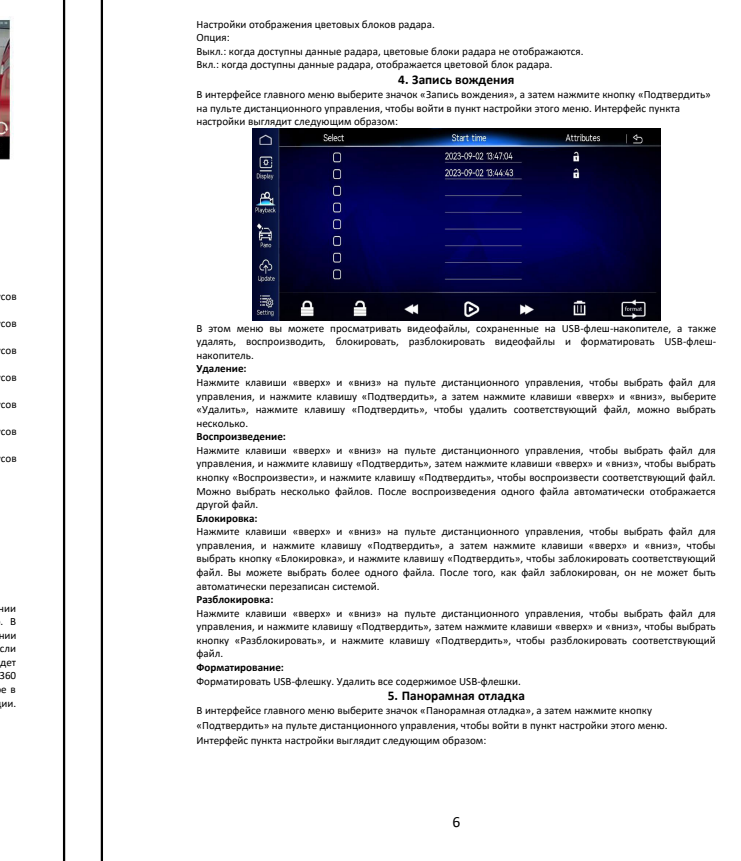

п г

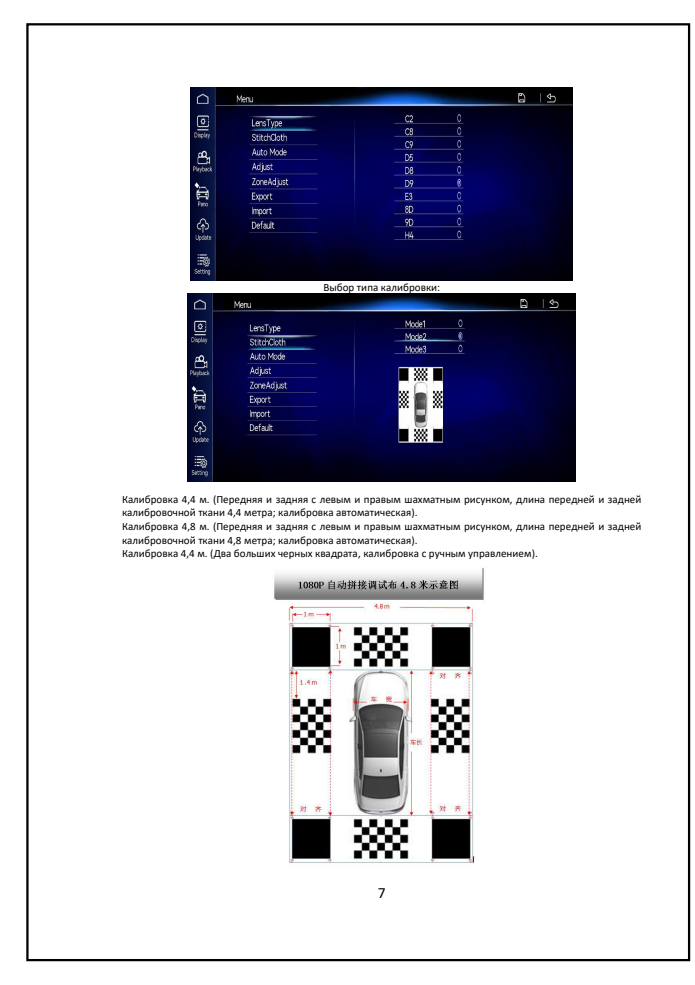

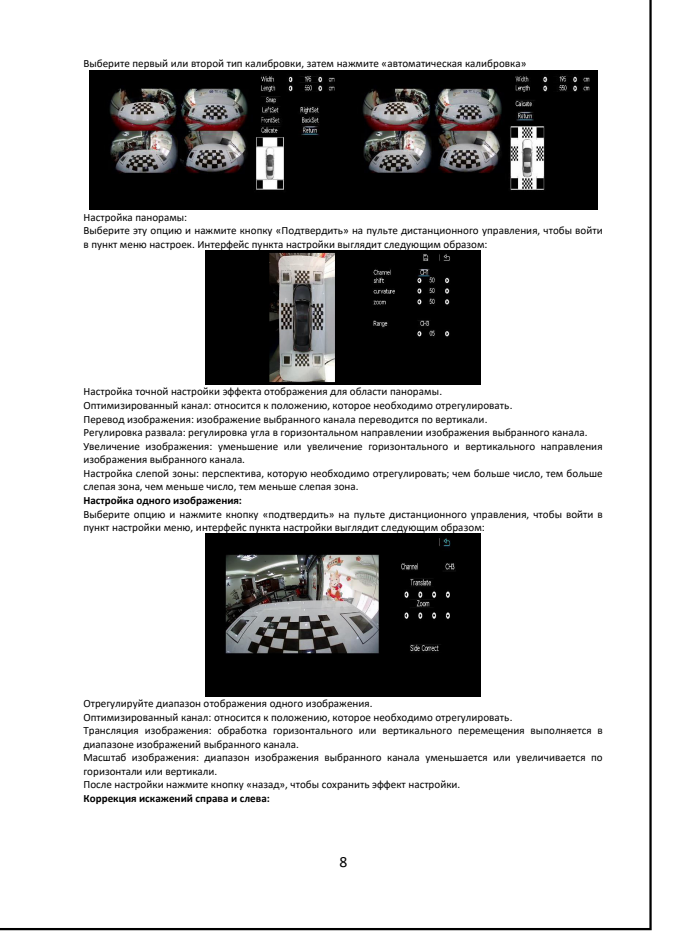

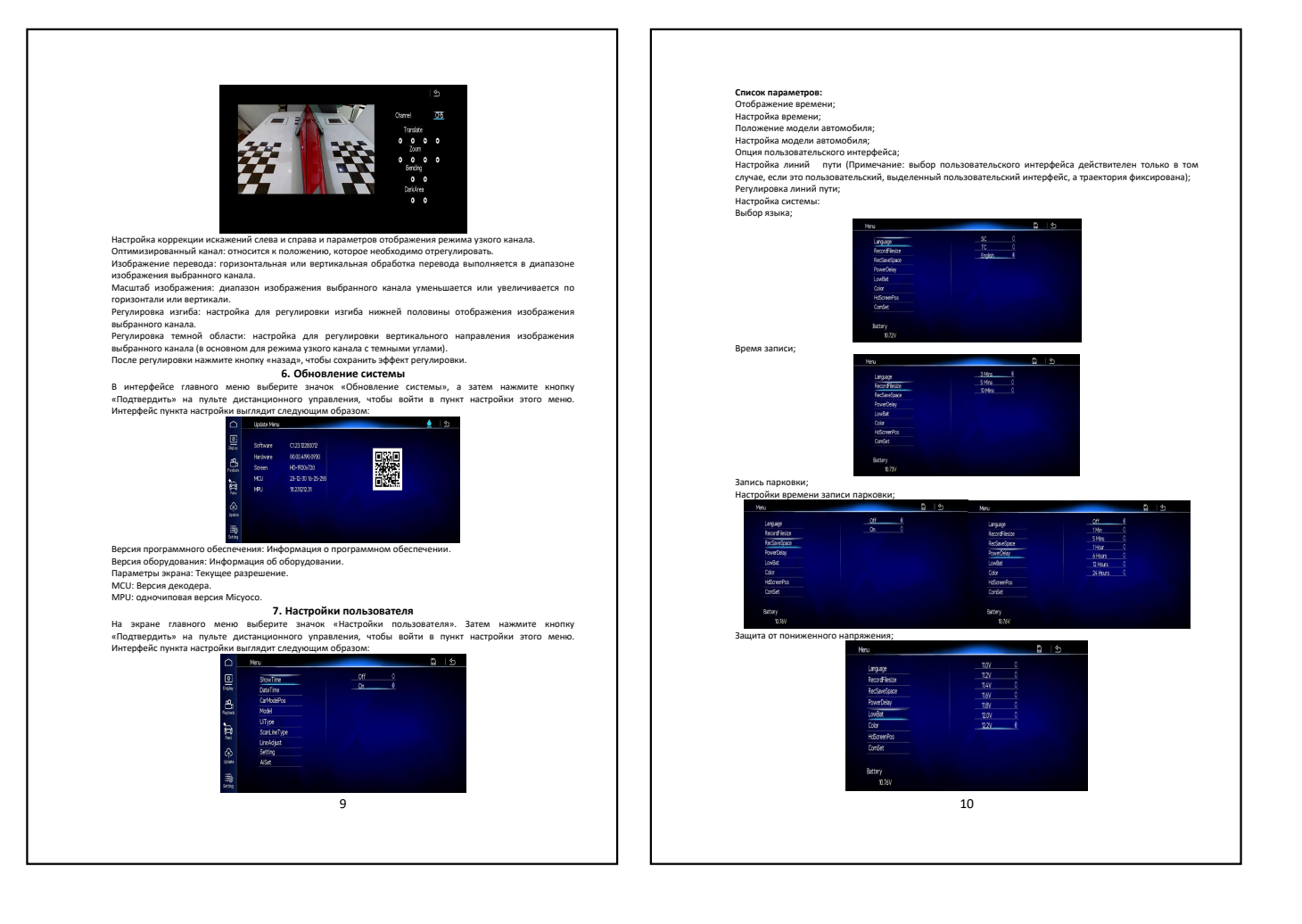

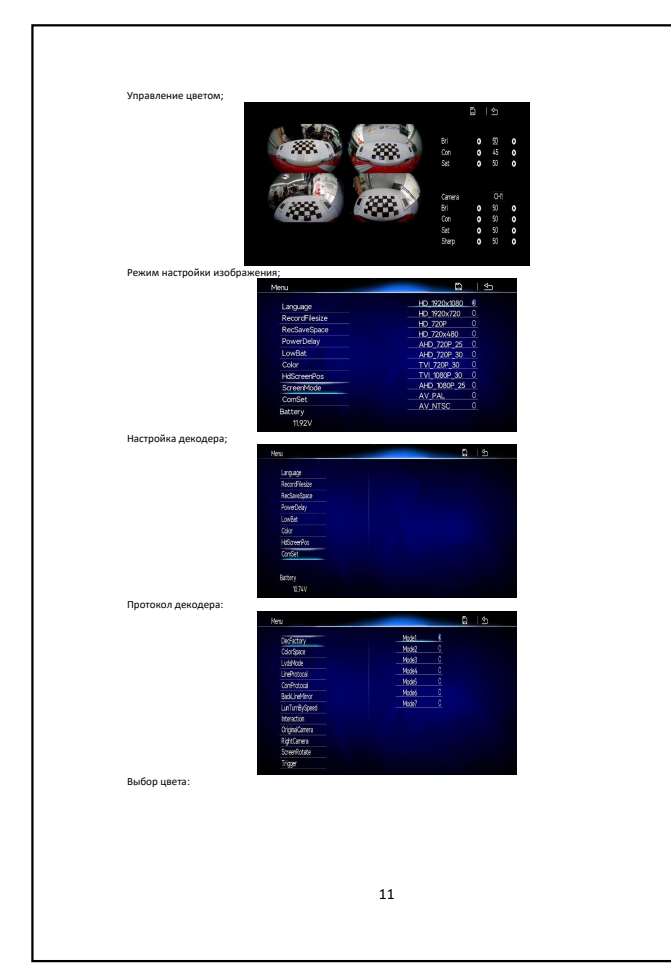

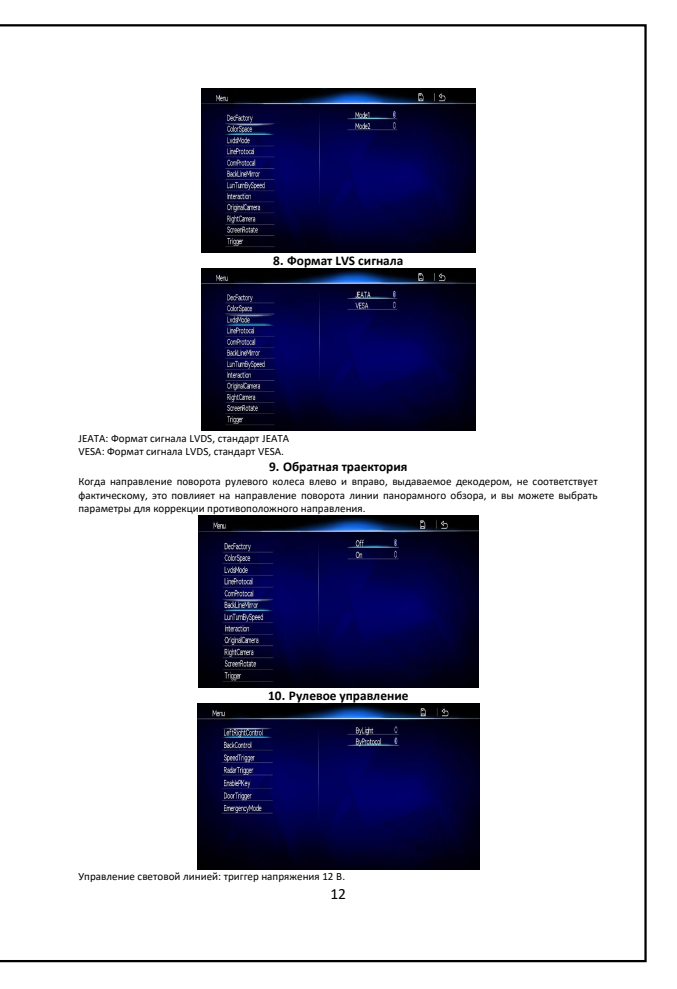

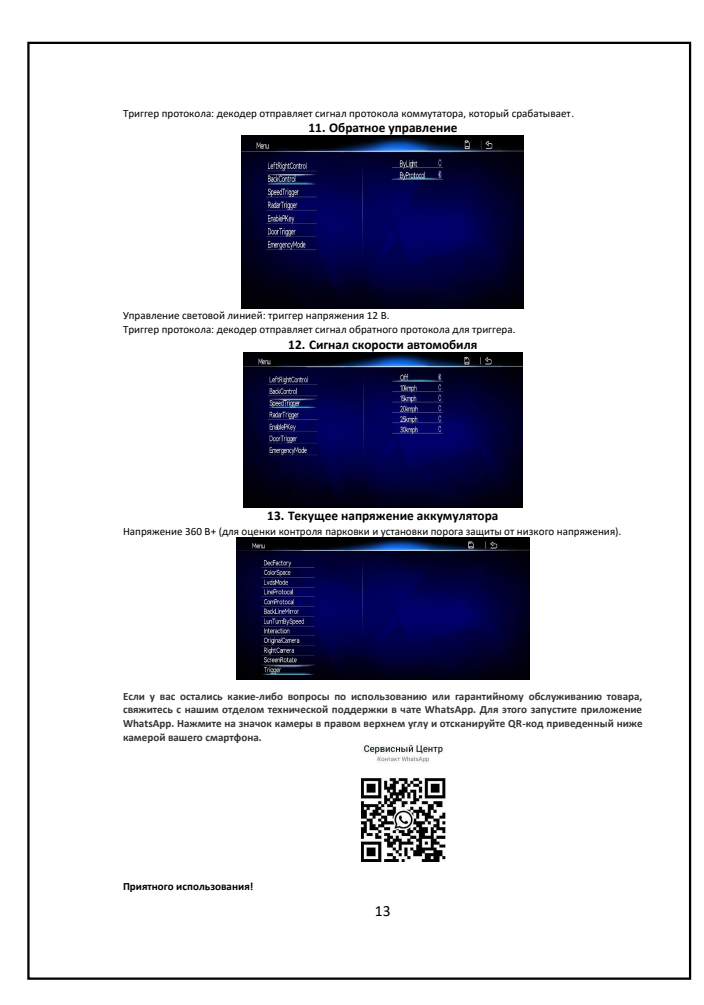